# サブスクライバからのCUCMパブリッシャの再 構築

# 内容

#### <u>概要</u>

<u>バックグラウンド</u> <u>クラスタデータの収集</u> <u>すべてのサブスクライバでレプリケーションを停止する</u> <u>CUCMパブリッシャのインストール</u> パブリッシャのプロセスノード値の更新 <u>パブリッシャノードのリブート</u> クラスタ認証の確認 <u>新しいバックアップの実行</u> <u>バックアップデバイスの追加</u> <u>手動バックアップの開始</u> <u>サブスクライバDBからのパブリッシャの復元</u> 復元ステータス パブリッシャデータベースでの健全性チェックの実行 <u>クラスタのリブート</u> レプリケーション設定の要件の確認 複製の設定 復元後 <u>サービスのアクティブ化</u> <u>復元されなかったデータのインストール</u> <u>トラブルシュート</u> クラスタが認証されない <u>復元でCCMDBコンポーネントが処理されない</u> 複製の失敗 電話機が登録されない、またはサービスにアクセスできない

### 概要

このドキュメントでは、事前のバックアップやルートアクセスなしで、サブスクライバデータベ ースからCisco Unified Communications Manager(CUCM)パブリッシャノードを復元する方法につ いて説明します。

## バックグラウンド

CUCMの初期のバージョンでは、パブリッシャノードは構造化照会言語(SQL)DBの唯一の権威ソースと見なされていました。

したがって、ハードウェア障害やファイルシステムの破損が原因でパブリッシャノードが失われた場合、パブリッシャノードを回復する唯一の方法は、DRS(ディザスタリカバリシステム)バックアップからデータベースを再インストールして復元することです。

ー部のお客様では、適切なバックアップを保持しなかったり、古いバックアップが存在していた ため、唯一の選択肢は、パブリッシャサーバノードを再構築して再設定することでした。

CUCMバージョン8.6(1)では、サブスクライバデータベースからパブリッシャDBを復元するため の新機能が導入されました。

このドキュメントでは、サブスクライバからパブリッシャDBを正常に復元するために、この機能 を利用する方法について説明します。

クラスタ全体の完全なディザスタリカバリフレームワーク(DRF)バックアップを保持することを 強く推奨します。

このプロセスはCUCM DB設定のみをリカバリするため、証明書、保留音(MoH)、TFTPファイル などの他のデータはリカバリされません。これらの問題を回避するには、クラスタ全体のDRFバ ックアップを保持します。

✤ 注:開始する前に、このドキュメントで説明されているプロセス全体を確認し、精通してお くことを推奨します。

### クラスタデータの収集

パブリッシャを再インストールする前に、前のパブリッシャに関する詳細情報を収集することが 重要です。これらの詳細は、元のパブリッシャのインストールと一致している必要があります。

- IP アドレス
- ホスト名
- ドメイン名
- セキュリティパスフレーズ
- 正確なCUCMバージョン
- ・インストール済みのCisco Options Package(COP)ファイル

リストの最初の3つの項目を取得するには、現在のサブスクライバノードのCLIでshow network clusterコマンドを入力します。

<#root>

admin:

show network cluster

172.18.172.213 cucm911ccnasub1 Subscriber authenticated

172.18.172.212 cucm911ccnapub

Publisher not authenticated - INITIATOR

since Tue Dec 3 12:43:24 2013
172.18.172.214 cucm911ccnasub2 Subscriber authenticated using TCP since
Sun Dec 1 17:14:58 2013

この場合、IPアドレスは172.18.172.212、ホスト名はcucm911ccnapubであり、パブリッシャに 対してドメイン名が設定されていません。

セキュリティパスフレーズ(リストの4番目の項目)は、サイトのドキュメントから取得されます 。

セキュリティパスフレーズが不明な場合は、最善の方法で推測し、CUCMのバージョンに基づい て必要に応じて確認および修正できます。

セキュリティパスフレーズが正しくない場合、この状況を修正するにはクラスタの停止が必要で す。

正確なCUCMのバージョンとインストールされているCOPファイル(リストの最後の2つの項目 )を取得するには、show version activeコマンドからシステム出力を収集します。

#### <#root>

admin:

show version active

Active Master Version:

9.1.2.10000-28

Active Version Installed Software Options:

No Installed Software Options Found.

この場合、バージョン9.1.2.10000-28はアドオンCOPファイルなしでインストールされます。

注:一部のCOPファイルはパブリッシャにインストールされているものの、サブスクライ バにはインストールされていない場合があります。その逆も同様です。この出力はガイドラ インとしてのみ使用してください。

## すべてのサブスクライバでレプリケーションを停止する

パブリッシャをインストールする際には、レプリケーションによって現在のサブスクライバDBが 設定および削除されないことが重要です。これを防ぐには、すべてのサブスクライバでutils dbreplication stopコマンドを入力します。

<#root>

admin:

utils dbreplication stop

This command can delete the marker file(s) so that automatic replication setup is stopped It can also stop any replication setup currently executing

Deleted the marker file, auto replication setup is stopped

Service Manager is running Commanded Out of Service A Cisco DB Replicator[NOTRUNNING] Service Manager is running A Cisco DB Replicator[STARTED]

Completed replication process cleanup

Please run the command 'utils dbreplication runtimestate' and make sure all nodes are RPC reachable before a replication reset is executed

## CUCMパブリッシャのインストール

適切なバージョンのブート可能なイメージを収集し、適切なバージョンにアップグレードしてイ ンストールを実行します。

💊 注:ほとんどのCUCM Engineering Special(ES)リリースはすでにブート可能です。

パブリッシャをインストールし、前述のIPアドレス、ホスト名、ドメイン名、およびセキュリテ ィパスフレーズに正しい値を指定します。

#### パブリッシャのプロセスノード値の更新

◇ 注:パブリッシャは、そのサブスクライバからDBを復元するために、少なくとも1つのサブ スクライバサーバを認識している必要があります。すべてのサブスクライバを追加すること をお勧めします。

ノードリストを取得するには、現在のサブスクライバのCLIでrun sql select name,description,nodeid from processnodeコマンドを入力します。

名前の値には、ホスト名、IPアドレス、または完全修飾ドメイン名(FQDN)を使用できます。

CUCMバージョン10.5(2)以降を実行する場合、ノードをSystem > Serverに追加する前に、パブリ ッシャのCLIでutils disaster\_recovery prepare restore pub\_from\_subコマンドを実行する必要があ ります。

#### admin:utils disaster\_recovery prepare restore pub\_from\_sub admin:

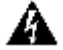

🏠 警告:CUCMバージョン10.5(2)以降を使用している多くのユーザは、utils disaster\_recovery prepare restore pub\_from\_subコマンドをスキップしますが、これは重要なコマンドです。 このドキュメントの手順は省略しないでください。

ノードリストを受信したら、System > Serverの順に移動し、EnterpriseWideData以外のすべての 名前の値をPublisher Server Unified CM Administrationページに追加します。

名前の値は、System > ServerメニューのHost Name/IP Addressフィールドに対応している必要が あります。

<#root>

admin:

run sql select name, description, nodeid from processnode

| name               | description | nodeid |
|--------------------|-------------|--------|
| EnterpriseWideData |             | 1      |
| 172.18.172.212     |             |        |
| CUCM901CCNAPut     | o 2         |        |
| 172.18.172.213     |             |        |
| CUCM901CCNASub     | <b>o1</b> 3 |        |
| 172.18.172.214     |             |        |
| CUCM901CCNASuk     | o2 4        |        |

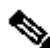

💊 注:デフォルトのインストールでは、パブリッシャホスト名がプロセスノードテーブルに追 加されます。名前列にパブリッシャのIPアドレスが表示されている場合は、これをIPアドレ スに変更できます。この場合は、パブリッシャエントリを削除せずに、現在のホスト名 /IPアドレスフィールドを開いて変更します。

| Server Configuration                                                                                              | Server Configuration                                                                                              |
|----------------------------------------------------------------------------------------------------|----------------------------------------------------------------------------------------------------|
| 🔚 Sava 🗶 Delete 🕂 Add New                                                                                         | 🔜 Sinve 🗶 Delets 🖶 Avid Now                                                                                       |
| - Status-                                                                                                    | Status                                                                                                    |
| i Status: Ready                                                                                                   | (i) Status: Ready                                                                                                 |
| - Server Information                                                                                              |                                                                                                    |
| Database Raplication Publisher<br>Host Name/IP Address* cucm911ccnaput<br>IPv6 Name<br>MAC Address<br>Description | Database Replication Publisher<br>Host Name/IP Address* 172.18.172.212<br>IPv6 Name<br>MAC Address<br>Description |
| Location Bandwidth Management Information<br>LBM Hub Group < None > • view Details                                | - Location Bandwidth Management Information<br>LBM Hub Group < None > • View Details                              |
| Save Delete Add New                                                                                               | Save Delete Add New                                                                                               |

| admin:run sql se | lect name, descript | ion, nodeid fro | m processnode | Servers      | (1 - 3 | of 3)          |           |             |          |
|------------------|---------------------|-----------------|---------------|--------------|--------|----------------|-----------|-------------|----------|
|                  |                     |                 |               | Find Servers | where  | Host Name/IP A | Address 👻 | begins with | •        |
| EnterpriseVideDa | ta                  | 1               |               |              |        |                |           |             |          |
| 172.18.172.212   | CUCM901CCNAPub      |                 |               |              |        |                |           |             | Host Na  |
| 172.18.172.213   | CUCM901CCNASub1     |                 |               |              |        | 172 10 172     | 22.2      |             | 10.54.10 |
| 172.18.172.214   | offertood deathSub2 | 4               |               |              |        | 1/2.18.1/2.    | -216      |             |          |
|                  |                     |                 |               | 1.01         |        | 172.18.172.    | 213       |             |          |
|                  |                     |                 |               |              |        | 172.18.172.    | 214       |             |          |
|                  |                     |                 |               | Add New      | ]      |                |           |             |          |

# パブリッシャノードのリブート

プロセスノードの変更が完了した後でパブリッシャを再起動するには、utils system restartコマン ドを入力します。

#### <#root>

admin:

utils system restart

Do you really want to restart ? Enter (yes/no)? yes

Appliance is being Restarted ... Warning: Restart could take up to 5 minutes.

Shutting down Service Manager. Please wait... \Service Manager shutting down services... Please Wait

Broadcast message from root (Tue Dec 3 14:29:09 2013):

The system is going down for reboot NOW! Waiting .

Operation succeeded

## クラスタ認証の確認

パブリッシャが再起動した後、変更を正しく行い、セキュリティパスフレーズが正しい場合、ク ラスタは認証済み状態である必要があります。これを確認するには、show network clusterコマン ドを入力します。

#### <#root>

admin:

show network cluster

172.18.172.212 cucm911ccnapub Publisher authenticated 172.18.172.213 cucm911ccnasub1

Subscriber authenticated using TCP since Tue Dec 3 14:24:20 2013

172.18.172.214 cucm911ccnasub2

Subscriber authenticated using TCP since Tue Dec 3 14:25:09 2013

✤ 注:サブスクライバが認証済みとして表示されない場合は、このドキュメントの「トラブル シューティング」セクションを参照して、この問題を解決してから次に進んでください。

## 新しいバックアップの実行

使用可能な以前のバックアップがない場合は、DRSページでクラスタバックアップを実行します。

✤ 注:復元にはサブスクライバDBを使用できますが、DB以外のコンポーネントを復元するに はバックアップが必要です。

使用可能なバックアップがない場合は、新しいバックアップを実行します。バックアップがすで に存在する場合は、このセクションをスキップできます。

バックアップデバイスの追加

ナビゲーションメニューを使用して、ディザスタリカバリシステムに移動し、バックアップデバ イスを追加します。

| <li>Status:Ready</li>  |                           |                |  |
|------------------------|---------------------------|----------------|--|
| -Backup device name    |                           |                |  |
| Backup device name*    |                           |                |  |
| -Select Destination* - |                           |                |  |
| 🔿 Tape Device          |                           |                |  |
|                        | Device Name               | Not Selected 👻 |  |
| Network Directory      | ,                         |                |  |
|                        | Host name/IP address      |                |  |
|                        | Path name                 |                |  |
|                        | User name                 |                |  |
|                        | Password                  |                |  |
| Number of backups to s | tore on Network Directory |                |  |
|                        |                           |                |  |

手動バックアップの開始

Save Back

バックアップデバイスを追加したら、手動バックアップを開始します。

Selection State State St

| Backup 💌 Rea | itora 👻 Halp 💌      |                |           |           |                              |                                                         |  |  |
|--------------|---------------------|----------------|-----------|-----------|------------------------------|---------------------------------------------------------|--|--|
| Backup Statu |                     |                |           |           |                              |                                                         |  |  |
| A Befrech    | A black Charl       |                |           |           |                              |                                                         |  |  |
| Co non con   |                     |                |           |           |                              |                                                         |  |  |
| Chabur       |                     |                |           |           |                              |                                                         |  |  |
| -status      |                     |                |           |           |                              |                                                         |  |  |
| U SUCCES     | S: Backup Completed |                |           |           |                              |                                                         |  |  |
| -Backup det  | ails                |                |           |           |                              |                                                         |  |  |
| and and and  |                     |                |           |           |                              |                                                         |  |  |
| Tar Filenam  | a;                  | 2013-12-03-14- | 44-30.tar |           |                              |                                                         |  |  |
| Backup Dev   | vice:               | NETWORK        |           |           |                              |                                                         |  |  |
| Operation:   |                     | BACKUP         |           |           |                              |                                                         |  |  |
| Percentage   | Complete:           | 100%           |           |           |                              |                                                         |  |  |
| Feature      | Server              | Component      | Status    | Result ** | Start Time                   | Log File *                                              |  |  |
| ELM          | CUCH911CCNAPUB      | ELM-AGENT      | 100       | SUCCESS   | Tue Dec 03 14:44:30 EST 2013 | 2013-12-03-14-44-30 b cucm911conapub elm elm-agentilog  |  |  |
| ELM          | CUCM911CCNAPUB      | ELM-SERVER     | 100       | SUCCESS   | Tue Dec 03 14:44:32 EST 2013 | 2013-12-09-14-44-30 b occm911cenapub elm elm-server.log |  |  |
| CDR_CAR      | CUCM911CCNAPUB      | CAR            | 100       | SUCCESS   | Tue Dec 03 14:44:34 EST 2013 | 2013-12-03-14-44-30 b cucm911conapub odr car carlog     |  |  |
| UCM          | CUCM911CCNAPUB      | CDPAGT         | 100       | SUCCESS   | Tue Dec 03 14:46:08 EST 2013 | 2019-12-09-14-44-30 b occm011cenapub ucm edpact.log     |  |  |
| UCM          | CUCM911CCNAPUB      | SYSLOGAGT      | 100       | SUCCESS   | Tue Dec 03 14:46:08 EST 2013 | 2013-12-03-14-44-30 b cucm911cenapub ucm syslecapt.log  |  |  |
| UCM          | CUCM911CCNAPUB      | COMPREFS       | 100       | SUCCESS   | Tue Dec 03 14:46:09 EST 2013 | 2013-12-03-14-44-30 b occm911cenapub ucm comprefs.log   |  |  |
| UCM          | CUCH911CCNAPUB      | PLATFORM       | 100       | SUCCESS   | Tue Dec 03 14:46:10 EST 2013 | 2013-12-03-14-44-30 b cucm911conapub ucm platform.log   |  |  |
| UCM          | CUCM911CCNAPUB      | CLM            | 100       | SUCCESS   | Tue Dec 03 14:46:10 EST 2013 | 2019-12-03-14-44-30 b evem911cenapub vem elm.leg        |  |  |
| UCM          | CUCM911CCNAPUB      | CCMDB          | 100       | SUCCESS   | Tue Dec 03 14:46:10 EST 2013 | 2013-12-03-14-44-30 b cucm911ccnapub ucm comdb.log      |  |  |
| UCM          | CUCM911CCNAPUB      | TCT            | 100       | SUCCESS   | Tue Dec 03 14:46:27 EST 2013 | 2019-12-03-14-44-30 b evem911cenapub vem tet.log        |  |  |
| UCM          | CUCM911CCNASUB1     | PLATFORM       | 100       | SUCCESS   | Tue Dec 03 14:46:27 EST 2013 | 2013-12-03-14-44-30 b cucm911ccnasub1 upm platform.log  |  |  |
| UCM          | CUCM911CCNASUB1     | CLM            | 100       | SUCCESS   | Tue Dec 03 14:46:31 EST 2013 | 2013-12-03-14-44-30 b overn911conasub1 vern olm.log     |  |  |
| UCM          | CUCM911CCNASUB2     | PLATFORM       | 100       | SUCCESS   | Tue Dec 03 14:46:31 EST 2013 | 2013-12-03-14-44-30 b cucm911ccnasub2 ucm platform.log  |  |  |
| UCM          | CUCM911CCNASUB2     | CLM            | 100       | SUCCESS   | Tue Dec 03 14:46:34 EST 2013 | 2013-12-03-14-44-30 b cucm911cenasub2 ucm clm.log       |  |  |
|              |                     |                |           |           |                              |                                                         |  |  |
| Refresh      |                     |                |           | Can       | cel Backup                   |                                                         |  |  |
|              |                     |                |           |           |                              |                                                         |  |  |

# サブスクライバDBからのパブリッシャの復元

Disaster Recovery Systemページで、Restore > Restore Wizardの順に移動します。

現在のバックアップが使用可能であり、前のセクションをスキップした場合は、[機能の選択]セク ションで、Enterprise License Manager(ELM)(使用可能な場合)、CDR\_CAR、およびUnified Communications Manager(UCM)のすべての機能チェックボックスをオンにします。

前のセクションで実行したバックアップを使用する場合は、UCMチェックボックスだけをオンに します。

| Backup 👻 Restore 👻 Help 💌                                                                                                    |                                                                                                    |                                                                                                    |
|----------------------------------------------------------------------------------------------------|----------------------------------------------------------------------------------------------------|----------------------------------------------------------------------------------------------------|
| Step3 Restore - Select the typ                                                                                                | e of Restore                                                                                                    |                                                                                                    |
| 🖕 Back 🏢 Select All 🏢 Cle                                                                                                    | ear All 📫 Next 🙆 Cancel                                                                                                    |                                                                                                    |
| - Status                                                                                                    |                                                                                                    |                                                                                                    |
| D Status: Ready                                                                                                    |                                                                                                    |                                                                                                    |
| - Select Features*                                                                                                    |                                                                                                    |                                                                                                    |
| E ELM                                                                                                    |                                                                                                    |                                                                                                    |
| COR_CAR                                                                                                    |                                                                                                    |                                                                                                    |
| _                                                                                                    |                                                                                                    |                                                                                                    |
| Rackad un communitation 7.4                                                                                                   | .D                                                                                                    |                                                                                                    |
| ■ UCM<br>- Backed up components in TA<br>Feature                                                                              | R:Server                                                                                                    | Component                                                                                                    |
| UCM     Backed up components in TA     Feature     ELM                                                                        | R: Server<br>CUCM911CCNAPUB                                                                                                    | Component<br>ELM-AGENT                                                                                                    |
| UCM     Backed up components in TA     Feature     EUM     EUM                                                                | R: Server<br>CUCM911CCNAPUB<br>CUCM911CCNAPUB                                                                                                    | Component<br>ELM-AGENT<br>ELM-SERVER                                                                                                    |
| EUM<br>CDR_CAR                                                                                                    | R:                                                                                                    | Component<br>ELM-AGENT<br>ELM-SERVER<br>CAR                                                                                             |
| EUM<br>ELM<br>CDR_CAR<br>UCM                                                                                                  | R:<br>CUCM911CCNAPUB<br>CUCM911CCNAPUB<br>CUCM911CCNAPUB<br>CUCM911CCNAPUB<br>CUCM911CCNAPUB                                                                                                    | Component<br>ELM-AGENT<br>ELM-SERVER<br>CAR<br>CDPAGT                                                                                   |
| ELM<br>CDR_CAR<br>UCM                                                                                                    | R:<br>CUCM911CCNAPUB<br>CUCM911CCNAPUB<br>CUCM911CCNAPUB<br>CUCM911CCNAPUB<br>CUCM911CCNAPUB                                                                                                    | Component<br>ELM-AGENT<br>ELM-SERVER<br>CAR<br>CDPAGT<br>SYSLOGAGT                                                                      |
| UCM  Backed up components in TA  Feature  ELM  CDR_CAR  UCM  UCM  UCM  UCM                                                    | R:<br>CUCM911CCNAPUB<br>CUCM911CCNAPUB<br>CUCM911CCNAPUB<br>CUCM911CCNAPUB<br>CUCM911CCNAPUB<br>CUCM911CCNAPUB                                                                                                    | Component<br>ELM-AGENT<br>ELM-SERVER<br>CAR<br>CDPAGT<br>SYSLOGAGT<br>CCMPREPS                                                          |
| UCM<br>Backed up components in TA<br>Feature<br>ELM<br>CDR_CAR<br>UCM<br>UCM<br>UCM                                           | R:<br>CUCM911CCNAPUB<br>CUCM911CCNAPUB<br>CUCM911CCNAPUB<br>CUCM911CCNAPUB<br>CUCM911CCNAPUB<br>CUCM911CCNAPUB<br>CUCM911CCNAPUB                                                                                                    | Component<br>ELM-AGENT<br>ELM-SERVER<br>CAR<br>CDPAGT<br>SYSLOGAGT<br>CCMPREPS<br>PLATFORM                                              |
| UCM Backed up components in TA Feature ELM ELM CDR_CAR UCM UCM UCM UCM UCM UCM UCM UCM UCM UCM                                | R:<br>CUCM911CCNAPUB<br>CUCM911CCNAPUB<br>CUCM911CCNAPUB<br>CUCM911CCNAPUB<br>CUCM911CCNAPUB<br>CUCM911CCNAPUB<br>CUCM911CCNAPUB<br>CUCM911CCNAPUB                                                                                                    | Component<br>ELM-AGENT<br>ELM-SERVER<br>CAR<br>CDPAGT<br>SYSLOGAGT<br>CCMPREPS<br>PLATFORM<br>CLM                                       |
| UCM  Backed up components in TA  Feature  ELM  CDR_CAR  UCM  UCM  UCM  UCM  UCM  UCM  UCM  UC                                 | R:<br>CUCM911CCNAPUB<br>CUCM911CCNAPUB<br>CUCM911CCNAPUB<br>CUCM911CCNAPUB<br>CUCM911CCNAPUB<br>CUCM911CCNAPUB<br>CUCM911CCNAPUB<br>CUCM911CCNAPUB<br>CUCM911CCNAPUB                                                                                                    | Component<br>ELM-AGENT<br>ELM-SERVER<br>CAR<br>CDPAGT<br>CDPAGT<br>SYSLOGAGT<br>CCMPREFS<br>PLATFORM<br>CLM<br>CCMD8                    |
| UCM  Backed up components in TA  Feature  ELM  CDR_CAR  UCM  UCM  UCM  UCM  UCM  UCM  UCM  UC                                 | R:<br>CUCM911CCNAPUB<br>CUCM911CCNAPUB<br>CUCM911CCNAPUB<br>CUCM911CCNAPUB<br>CUCM911CCNAPUB<br>CUCM911CCNAPUB<br>CUCM911CCNAPUB<br>CUCM911CCNAPUB<br>CUCM911CCNAPUB<br>CUCM911CCNAPUB                                                                                                    | Component<br>ELM-AGENT<br>ELM-SERVER<br>CAR<br>CDPAGT<br>CDPAGT<br>SYSLOGAGT<br>CCMFREFS<br>PLATFORM<br>CLM<br>CCMDB<br>TCT             |
| UCM<br>Backed up components in TA<br>Feature<br>ELM<br>CDR_CAR<br>UCM<br>UCM<br>UCM<br>UCM<br>UCM<br>UCM<br>UCM<br>UCM        | R:<br>CUCM911CCNAPUB<br>CUCM911CCNAPUB<br>CUCM911CCNAPUB<br>CUCM911CCNAPUB<br>CUCM911CCNAPUB<br>CUCM911CCNAPUB<br>CUCM911CCNAPUB<br>CUCM911CCNAPUB<br>CUCM911CCNAPUB<br>CUCM911CCNAPUB<br>CUCM911CCNAPUB<br>CUCM911CCNAPUB                                                                         | Component<br>ELM-AGENT<br>ELM-SERVER<br>CAR<br>CDPAST<br>SYSLOGAGT<br>CCMPREFS<br>PLATFORM<br>CLM<br>CCMDB<br>TCT<br>PLATFORM           |
| UCM  Backed up components in TA  Feature  ELM  CDR_CAR  UCM  UCM  UCM  UCM  UCM  UCM  UCM  UC                                 | R:<br>CUCM911CCNAPUB<br>CUCM911CCNAPUB<br>CUCM911CCNAPUB<br>CUCM911CCNAPUB<br>CUCM911CCNAPUB<br>CUCM911CCNAPUB<br>CUCM911CCNAPUB<br>CUCM911CCNAPUB<br>CUCM911CCNAPUB<br>CUCM911CCNAPUB<br>CUCM911CCNAPUB<br>CUCM911CCNAPUB<br>CUCM911CCNAPUB                                                       | Component<br>ELM-AGENT<br>ELM-SERVER<br>CAR<br>CDPAGT<br>SYSLOGAGT<br>CCMPREFS<br>PLATFORM<br>CLM<br>CCMDB<br>TCT<br>PLATFORM<br>CLM    |
| UCM<br>Backed up components in TA<br>Feature<br>ELM<br>ELM<br>CDR_CAR<br>UCM<br>UCM<br>UCM<br>UCM<br>UCM<br>UCM<br>UCM<br>UCM | R:<br>CUCM911CCNAPUB<br>CUCM911CCNAPUB<br>CUCM911CCNAPUB<br>CUCM911CCNAPUB<br>CUCM911CCNAPUB<br>CUCM911CCNAPUB<br>CUCM911CCNAPUB<br>CUCM911CCNAPUB<br>CUCM911CCNAPUB<br>CUCM911CCNAPUB<br>CUCM911CCNAPUB<br>CUCM911CCNAPUB<br>CUCM911CCNAPUB<br>CUCM911CCNAPUB<br>CUCM911CCNAPUB<br>CUCM911CCNAPUB | Component<br>ELM-AGENT<br>ELM-SERVER<br>CAR<br>CDPAGT<br>SYSLOGAGT<br>CCMPREFS<br>PLATFORM<br>CLM<br>CLM<br>PLATFORM<br>CLM<br>PLATFORM |

[Next] をクリックします。パブリッシャノードのチェックボックス(CUCM911CCNAPUB)をオン にし、復元が行われるサブスクライバDBを選択します。次に、Restoreをクリックします。

| Step4 Restore - Final Warning for Restore                                                                                                    |  |  |  |  |  |  |  |
|----------------------------------------------------------------------------------------------------|--|--|--|--|--|--|--|
| 🖕 Back 🔘 Restore 🙆 Cancel                                                                                                    |  |  |  |  |  |  |  |
| - Chatur                                                                                                    |  |  |  |  |  |  |  |
| Status                                                                                                    |  |  |  |  |  |  |  |
|                                                                                                    |  |  |  |  |  |  |  |
| <ul> <li>Warning</li> <li>* Feature(s) UCM have been selected for restore. Select the servers on which these features need to be restored. Once the selection has been ma server and all the existing data for the selected feature will be lost.</li> </ul>                                                                                                    |  |  |  |  |  |  |  |
| * The following is applicable in case of a cluster setup : If node selected is publisher, whole cluster database will be restored. This may take upto s database being restored. In case of only the publisher restore, please restart the entire cluster after the successful restore of the publisher.                                                                                                    |  |  |  |  |  |  |  |
| The following is applicable in case of a cluster setup : If you are attempting to restore the entire cluster on a freshly installed publisher, then clic publisher to become cluster aware. If the publisher becomes cluster aware then select the servers and click on Restore button which will start the to become cluster aware then follow the normal two-step restore process where the publisher is to be restored first. The subsequent nodes can restore. For further details please refer to the Disaster Recovery System Administration Guide. |  |  |  |  |  |  |  |
| One-Step Restore                                                                                                    |  |  |  |  |  |  |  |
| One-Step Restore Perform a one-step restore of entire cluster.                                                                                                    |  |  |  |  |  |  |  |
| r File integrity check                                                                                                    |  |  |  |  |  |  |  |
|                                                                                                    |  |  |  |  |  |  |  |
| Perform file integrity check using SHA1 Message Digest                                                                                                    |  |  |  |  |  |  |  |
| r Select the Servers to be restored for each feature*                                                                                                    |  |  |  |  |  |  |  |
|                                                                                                    |  |  |  |  |  |  |  |
| UCM     CUCM911CCNAPUB     CUCM911CCNASUB1     CUCM911CCNASUB2                                                                                                    |  |  |  |  |  |  |  |
|                                                                                                    |  |  |  |  |  |  |  |
| Select the server from which database data need to be restored     This feature can be used if the Publisher database is in inconsistent state and needs to be restored from duplicate database in subscriber. If a su database will be restored from selected subscriber. Also, this restore process will not restore database on any of the subscribers eve Please ensure selected subscriber is up and connected to the cluster before restore process starts.     Select server name     CUCM911CCNASUB1                                              |  |  |  |  |  |  |  |
|                                                                                                    |  |  |  |  |  |  |  |
| Back Restore Cancel                                                                                                    |  |  |  |  |  |  |  |

### 復元ステータス

復元がCCMDBコンポーネントに到達すると、「Status」テキストが「Restoring Publisher from Subscriber Backup」と表示される必要があります。

| - Status    |                      |                 |                                                                        |           |                                 |                                                       |
|-------------|----------------------|-----------------|------------------------------------------------------------------------|-----------|---------------------------------|-------------------------------------------------------|
| Resto       | ing server [CUCM9110 | COMAPUS ], plos | ese wolt 🕃                                                             |           |                                 |                                                       |
| - Restore a | letails              |                 |                                                                        |           |                                 |                                                       |
|             |                      |                 |                                                                        |           |                                 |                                                       |
| Tar Filen   | arrie:               | 2013-12-        | 03-14-44-30.tar                                                        |           |                                 |                                                       |
| Backup D    | Pervices             | NETWORK         | ĸ                                                                      |           |                                 |                                                       |
| Operatio    | 12                   | RESTORE         |                                                                        |           |                                 |                                                       |
| Parcenta    | ge Complete:         | 78%             |                                                                        |           |                                 |                                                       |
|             |                      |                 |                                                                        |           |                                 |                                                       |
| Feature     | Server               | Component       | Statur                                                                 | Result ** | Start Time                      | Log File "                                            |
| пси         | CUCH911/COMAPUS      | CDSAGT          | 100                                                                    | SUCCESS   | Tue Dec 03 15:29:53 CST<br>2013 | 2012-12-02-12-25-42_r curm911cenepub_ucm_copecting    |
| пси         | CUCH911CONAPUS       | SYSLOGAGT       | 100                                                                    | SUCCESSS  | Tue Dec 03 15:32:05 EST<br>2013 | 2012-12-02-12-25-42 r minu@linnapub.urm.wedotap.log   |
| цси         | CUCH011CCNAPUS       | COMPREFS        | 100                                                                    | SUCCESS   | Tue Dec 09 15:32:06 EST<br>2013 | 2013-12-03-15-27-49 + coem001cenarab arm comprehence  |
| цем         | CUCH9110CNAPU5       | PLATFORM        | 100                                                                    | BUCCESS   | Tue Dec 09 15:92:07 EST 2019    | 2013-12-03-19-20-49 / evemptizenzoub vom alatform.jog |
| цем         | CUCM911CCNAPU5       | CLM             | 100                                                                    | SUCCESS   | Tue Dec 03 15:32:09 EST 2013    | 2013-12-D3-19-29-43 / outm911tenatub_utm_dm.ltg       |
| цем         | CUCH9LICCNAPU5       | COMDE           | 50 - 12/00/13 15:41:57 - Restoring Publisher from<br>Subscriber Datiop | Active    | Tue Dec 03 15:32:10 EST<br>2013 |                                                       |
| нси         | CUCHRI LCONARUS      | TOT             | n                                                                      |           |                                 |                                                       |
|             |                      |                 |                                                                        |           |                                 |                                                       |
| Refresh     |                      |                 |                                                                        |           |                                 |                                                       |
|             |                      |                 |                                                                        |           |                                 |                                                       |

# パブリッシャデータベースでの健全性チェックの実行

再起動してレプリケーションを設定する前に、リストアが正常に行われ、パブリッシャDBに必要な情報が含まれていることを確認することをお勧めします。

次のクエリを実行する前に、パブリッシャノードとサブスクライバノードで同じ値が返されるこ とを確認してください。

- デバイスからsql select count(\*)を実行
- エンドユーザーからsql select count(\*)を実行する

## クラスタのリブート

復元が完了したら、各ノードでutils system restartコマンドを入力します。パブリッシャから開始 し、その後に各サブスクライバを続けます。

<#root>

admin:

utils system restart

Do you really want to restart ? Enter (yes/no)? yes

Appliance is being Restarted ... Warning: Restart could take up to 5 minutes.

Shutting down Service Manager. Please wait... \ Service Manager shutting down services... Please Wait

Broadcast message from root (Tue Dec 3 14:29:09 2013):

The system is going down for reboot NOW!

Waiting .

Operation succeeded

## レプリケーション設定の要件の確認

Cisco Unified Reportingページに移動し、Unified CMデータベースステータスレポートを生成します。

レプリケーションはまだ設定されていない可能性がありますが、Unified CMホスト、Unified CM Rhosts、およびUnified CM Sqlhostsファイルがパブリッシャと一致していることを確認することが重要です。

一致しない場合は、一致しないノードを再度リブートする必要があります。これらのファイルが
 一致しない場合は、次の手順に進んだり、レプリケーションをリセットしたりしないでください

| Unified CM Hosts                              |
|-----------------------------------------------|
| All servers have equivalent host files        |
|                                               |
| Unified CM Rhosts                             |
| All servers have equivalent rhosts files.     |
| All servers have equivalent rhosts files.     |
|                                               |
|                                               |
| Unified CM Sqlhosts                           |
| 🗹 All servers have equivalent sqlhosts files. |
| 🗹 All servers have equivalent sqlhosts files. |
| ■ <u>View Details</u>                         |

#### 複製の設定

バージョンによっては、レプリケーションを自動的に設定できません。これを確認するには、す べてのサービスが起動するのを待って、utils dbreplication runtimestateコマンドを入力します。

状態の値0はセットアップが進行中であることを示し、値2は、そのノードのレプリケーションが 正常にセットアップされていることを示します。

次の出力は、レプリケーションのセットアップが進行中であることを示しています(状態は、2つ のノードに対して0として表示されます)。

admin:utils dbreplication runtimestate

| SERVER-NAME     | IP ADDRESS     | PING<br>(msec) | RPC? | CDR 9<br>(ID) | & STATUS  | REPL.<br>QUEUE | DBver&<br>TABLES | REPL.<br>LOOP? | REPLIC<br>(RTMT) | ATIO<br>& d | N SETUP<br>etails |
|-----------------|----------------|----------------|------|---------------|-----------|----------------|------------------|----------------|------------------|-------------|-------------------|
|                 |                |                |      |               |           |                |                  |                |                  |             |                   |
| cucm911ccnapub  | 172.18.172.212 | 0.043          | Yes  | (2)           | Connected | 0              | match            | Yes            | (2) PU           | IB Se       | tup               |
| Completed       |                |                |      |               |           |                |                  |                |                  |             |                   |
| cucm911ccnasub1 | 172.18.172.213 | 0.626          | Yes  | (3)           | Connected | 1920           | match            | Yes            | (0) Se           | tup         | Completed         |
| cucm911ccnasub2 | 172.18.172.214 | 0.676          | Yes  | (4)           | Connected | 0              | match            | Yes            | (0) Se           | tup         | Completed         |

次の出力は、レプリケーションが正常にセットアップされたことを示しています。

admin:utils dbreplication runtimestate

Cluster Detailed View from cucm911ccnapub (3 Servers):

| SERVER-NAME     | IP ADDRESS     | PING<br>(msec) | RPC? | CDR (ID) | Server<br>& STATUS | REPL.<br>QUEUE | DBver&<br>TABLES | REPL.<br>LOOP? | REPLICATION SETUP<br>(RTMT) & details |
|-----------------|----------------|----------------|------|----------|--------------------|----------------|------------------|----------------|---------------------------------------|
|                 |                |                |      |          |                    |                |                  |                |                                       |
| cucm911ccnapub  | 172.18.172.212 | 0.043          | Yes  | (2)      | Connected          | 0              | match            | Yes            | (2) PUB Setup                         |
| Completed       |                |                |      |          |                    |                |                  |                |                                       |
| cucm911ccnasub1 | 172.18.172.213 | 8.858          | Yes  | (3)      | Connected          | 0              | match            | Yes            | (2) Setup Completed                   |
| cucm911ccnasub2 | 172.18.172.214 | 0.729          | Yes  | (4)      | Connected          | 0              | match            | Yes            | (2) Setup Completed                   |

状態値4を持つノードが表示された場合、または複製が数時間後に正常に設定されない場合は、パ ブリッシャノードからutils dbreplication reset allコマンドを入力します。

レプリケーションが引き続き失敗する場合、問題のトラブルシューティング方法の詳細について は、シスコの記事「<u>LinuxアプライアンスモデルでのCUCMデータベースレプリケーションのトラ</u> <u>ブルシューティング</u>」を参照してください。

### 復元後

DBの復元では以前のコンポーネントがすべて復元されるわけではないため、多くのサーバレベル の項目は手動でインストールまたは復元する必要があります。

#### サービスのアクティブ化

DRFの復元では、サービスはアクティブになりません。Tools > Service Activationの順に移動し、 Unified Serviceabilityページのサイトのドキュメントに基づいて、パブリッシャが実行する必要の ある必要なサービスをアクティブにします。

| Service Activation                      | Relate |
|-----------------------------------------|--------|
| 🔚 Save 🤣 Set to Default 🔇 Refresh       |        |
| Status:<br>() Ready                     |        |
| Select Server<br>Server* 172.18.172.212 |        |

| CM Services  |                                           |                   |
|--------------|-------------------------------------------|-------------------|
|              | Service Name                              | Activation Status |
| 3            | Cisco CallManager                         | Activated         |
|              | Cisco Messaging Interface                 | Deactivated       |
| 1            | Cisco Unified Mobile Voice Access Service | Activated         |
| <b>V</b>     | Cisco IP Voice Media Streaming App        | Activated         |
| <b>V</b>     | Cisco CTIManager                          | Activated         |
| 1            | Cisco Extension Mobility                  | Activated         |
| <b>V</b>     | Cisco Extended Functions                  | Activated         |
| <b>V</b>     | Cisco DHCP Monitor Service                | Activated         |
| 1            | Cisco Interduster Lookup Service          | Activated         |
| $\checkmark$ | Cisco Location Bandwidth Manager          | Activated         |
| 1            | Cisco Dialed Number Analyzer Server       | Activated         |
| <b>V</b>     | Cisco Dialed Number Analyzer              | Activated         |
| <b>V</b>     | Cisco Tftp                                | Activated         |
|              |                                           |                   |

復元されなかったデータのインストール

完全バックアップが使用できない場合は、特定の手動設定を再現する必要があります。特に、証明書とTFTP機能を含む設定は次のとおりです。

- MoHファイル
- デバイスパック
- ・ダイヤルプラン(北米以外の番号計画(NANP)ダイヤル用)
- ・ロケール
- その他のCOPファイル
- ・ 以前にパブリッシャに手動でアップロードされたファイル(TFTPサーバの場合)
- Simple Network Management Protocol (SNMP)のコミュニティ ストリング
- Extension Mobility Cross Cluster(EMCC)、Intercluster Location Bandwidth Manager(LBM)、 およびIntercluster Lookup Service(ILS)の証明書の一括エクスポート
- セキュアなトランク、ゲートウェイ、および会議ブリッジの証明書交換

✤ 注:混合モードクラスタの場合は、証明書信頼リスト(CTL)クライアントを再実行する必要 があります。

# トラブルシュート

このセクションでは、この手順が失敗する原因となる可能性のあるさまざまなシナリオについて 説明します。

#### クラスタが認証されない

クラスタが認証されない場合、最も一般的な2つの原因は、セキュリティパスフレーズの不一致と TCPポート8500の接続の問題です。

クラスタセキュリティパスフレーズが一致することを確認するには、両方のノードのCLIでutils create report platformコマンドを入力し、platformConfig.xmlファイルのハッシュ値を調べます。 これらはパブリッシャノードとサブスクライバノードで一致している必要があります。

#### <#root>

```
<IPSecSecurityPwCrypt>
<ParamNameText>Security PW for this node</ParamNameText>
<ParamDefaultValue>password</ParamDefaultValue><ParamValue>
```

```
0F989713763893AC831812812AB2825C8318
12812AB2825C831812812AB2825C
```

```
</ParamValue>
</IPSecSecurityPwCrypt>
```

これらが一致する場合は、ポート8500のTCP接続を確認します。これらが一致しない場合、手順 を取り囲むCUCMコードにいくつかの不具合があるため、パスフレーズを修正するときに問題が 発生する可能性があります。

- ・ Cisco Bug ID <u>CSCtn79868</u>:pwrecoveryツールがsftpuserパスワードだけをリセットする
- Cisco Bug ID <u>CSCug92142</u> pwrecoveryツールで内部ユーザパスワードが更新されない
- ・ Cisco Bug ID <u>CSCug97360</u>:pwrecoveryユーティリティでのselinux denials
- Cisco Bug ID <u>CSCts10778</u>: セキュリティパスワード回復手順で拒否がスローされる
- Cisco Bug ID <u>CSCua09290</u>:CLIの「set password user security」で正しいアプリケーション パスワードが設定されなかった
- Cisco Bug ID <u>CSCtx45528</u>:pwd reset cliで「good」が返されるが、パスワードは変更されない
- Cisco Bug ID <u>CSCup30002</u>:CUCM 10.5でセキュリティパスワードを変更した後、DBサービ スがダウンする
- Cisco Bug ID <u>CSCus13276</u>:CUCM 10.5.2のセキュリティパスワード回復により、リブート時にDBが起動しない

CUCMバージョンにこれらのすべての問題に対する修正が含まれている場合、最も簡単な解決策 は、すべてのノードで『<u>Cisco Unified Communications Operating System Administration Guide,</u> <u>Release 10.0(1)</u>』に記載されているパスワード回復手順を実行することです。

CUCMバージョンにこれらの問題の修正が含まれていない場合は、状況に応じて、Cisco Technical Assistance Center(TAC)で回避策を実行できます。

#### 復元でCCMDBコンポーネントが処理されない

復元でDBコンポーネントが表示されない場合は、バックアップ自体にDBコンポーネントが含ま

れていない可能性があります。パブリッシャDBが実行され、クエリを受け入れることができることを確認し、新しいバックアップを実行します。

#### 複製の失敗

レプリケーションの障害をトラブルシューティングするには、シスコの記事「<u>Linuxアプライアン</u> <u>スモデルでのCUCMデータベースレプリケーションのトラブルシューティング</u>」を参照してくだ さい。

電話機が登録されない、またはサービスにアクセスできない

DBの復元では証明書は復元されないため、パブリッシャがプライマリTFTPサーバの場合、署名 者は異なります。

電話がSubscriber Trust Verification Service(TVS)証明書を信頼し、電話とTVSサーバ間でTCPポート2445が開いている場合、問題は自動的に解決される必要があります。

このため、完全なクラスタDRFバックアップを維持することをお勧めします。

バージョン8.6よりも前のCUCMバージョンでは、以前に正常にバックアップした場合でも、 Cisco Bug ID <u>CSCtn50405</u>が原因で証明書の問題が発生する可能性があります。

 注:Initial Trust List(ITL)ファイルのトラブルシューティングの詳細については、シスコの記事「<u>Communications Manager Security By Default and ITL Operation and</u> <u>Troubleshooting</u>」を参照してください。 翻訳について

シスコは世界中のユーザにそれぞれの言語でサポート コンテンツを提供するために、機械と人に よる翻訳を組み合わせて、本ドキュメントを翻訳しています。ただし、最高度の機械翻訳であっ ても、専門家による翻訳のような正確性は確保されません。シスコは、これら翻訳の正確性につ いて法的責任を負いません。原典である英語版(リンクからアクセス可能)もあわせて参照する ことを推奨します。